## ALVARÁ AUTOMÁTICO (ONLINE)

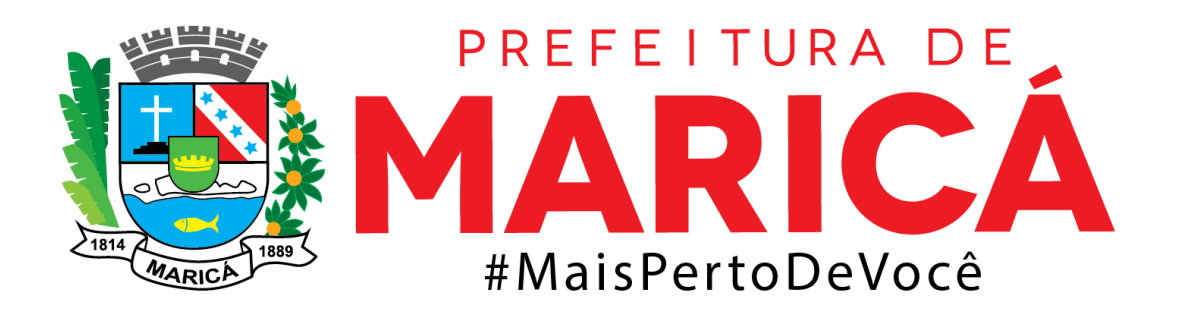

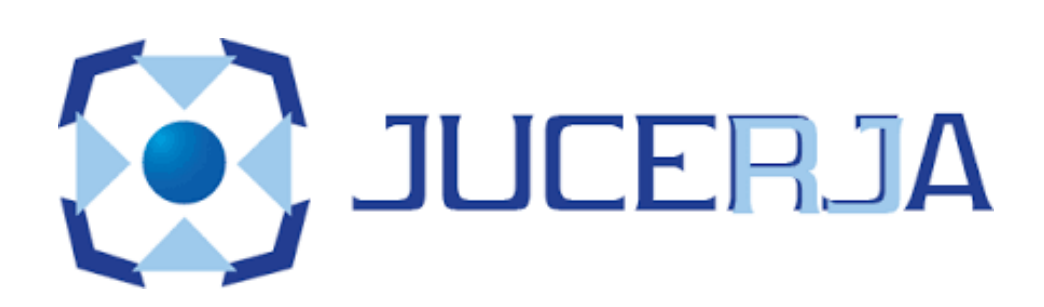

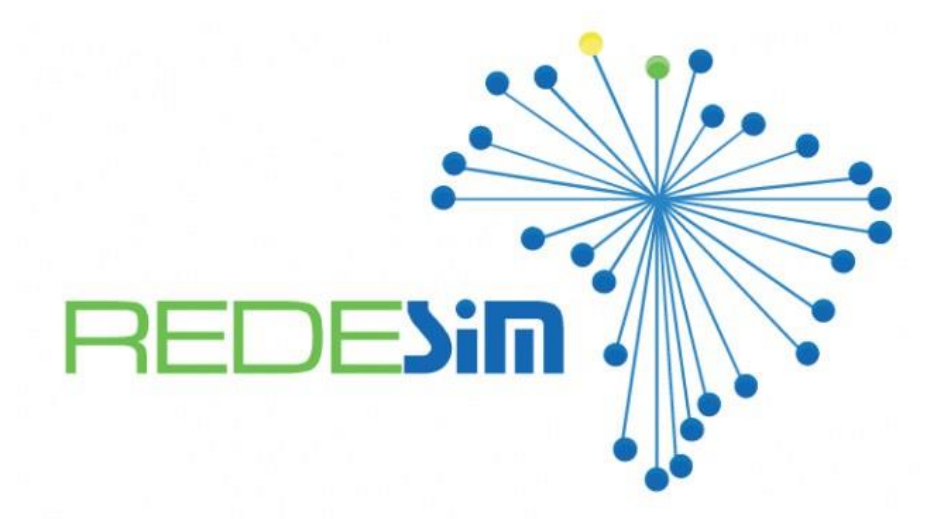

 Para realizar o PEDIDO DE VIABILIDADE, deverá acessar o portal da Prefeitura https://www.marica.rj.gov.br/ deslize a página para baixo até "O QUE VOCÊ PRECISA?", selecionar SERVIÇOS EMPRESA > EMPREENDA FACIL > ACESSAR PEDIDO.

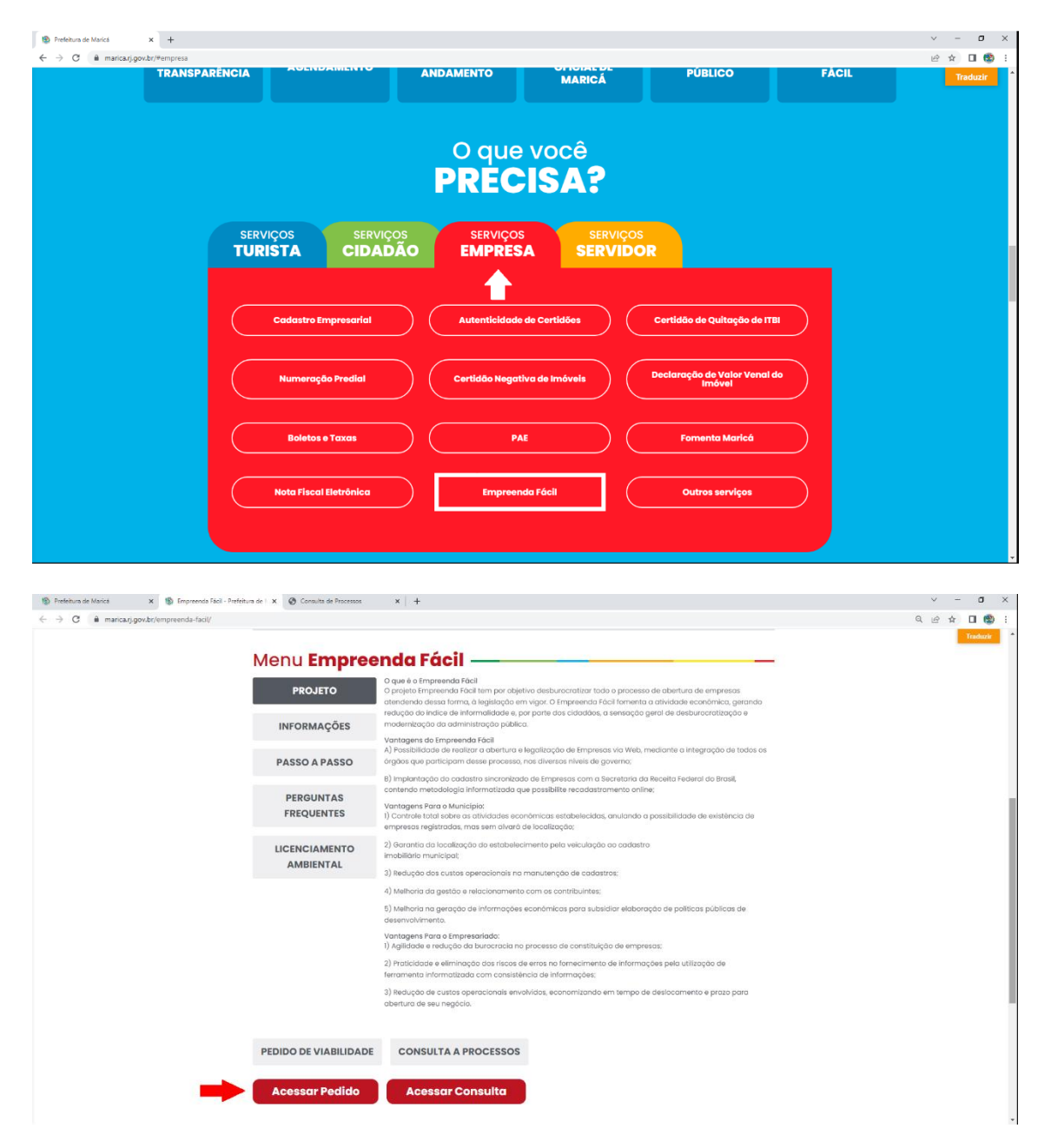

2. Fazer login para dar entrada na viabilidade. Caso não tenha o cadastro feito, clique em **CADASTRAR**.

| X S JUCERJA - Entrar                                            | x +             | uml Irl-%2fnortalregin%2fa | crount%2findex/uperia  |                                                                                  | ☑ ↔                 |
|-----------------------------------------------------------------|-----------------|----------------------------|------------------------|----------------------------------------------------------------------------------|---------------------|
| JUCERJA<br>Junta Comercial do Estado do R                       | io de Janeiro   |                            | countratinities/seeija | Sercetaria do<br>Desenvolvimento Econômico.<br>Energia e Relações Internacionais | COVERNO DO ESTADO   |
| INSTITUCIONAL TRANSPARÊNCIA                                     | INFORMAÇÕES SEF | RVIÇOS LEGISLAÇÃO          | СОЛТАТО                |                                                                                  | CADASTRAR / ACESSAR |
| Home> Entrar                                                    |                 |                            |                        |                                                                                  |                     |
| Usuario *                                                       |                 |                            |                        |                                                                                  |                     |
| Senha *                                                         |                 |                            |                        |                                                                                  |                     |
| Cadastrar Entrar Er                                             | ntrar Gov.Br    |                            |                        |                                                                                  |                     |
| Esqueci a senha                                                 |                 |                            |                        |                                                                                  |                     |
| C Reenviar E-mail de Ativação                                   |                 |                            |                        |                                                                                  |                     |
| <ul> <li>Ativar Cadastro</li> <li>Recuperar Cadastro</li> </ul> |                 |                            |                        |                                                                                  |                     |

 Selecione o MUNICIPIO DE INTERESSE: MARICÁ e a INSTITUIÇÃO: JUNTA COMERCIAL DO RIO DE JANEIRO. Após, selecionar o tipo de viabilidade: Inscrição de primeiro estabelecimento (matriz), demais estabelecimentos (filial) ou alteração > clique em CONTINUAR.

| 1 🕲 Prefeitura de Marica x 🛛 🗐 Empreenda Fácil - Prefeitura de l. x 😵 https://www.juce/gia.fgozib/tai: x 🚱 Consulta de Processos x 🕇 +                                                                                                    | v - 0 ×    |
|----------------------------------------------------------------------------------------------------|------------|
| ← → ♂ ● jucejarjgovbr/taxjuntaj/hibilidadeopcav32.aspr/                                                                                                    | ie 🛧 🔲 🔞 : |
| Integrador da RED <b>Sin</b>                                                                                                    |            |
| PEDIDO DE VIABILIDADE/LEGALIZAÇÃO 😝 7 🗤                                                                                                    |            |
|                                                                                                    |            |
| MUNICÍPIO DA EMPRESA                                                                                                    |            |
| Municipio de Interesse MARICA ~                                                                                                    |            |
| Instituição JUNTA.COMERCIAL DO ESTADO DO RIO DE JANEIRO V                                                                                                    |            |
| Seu documento já foi registrado no Ôrgão Competente? O Sim 🕷 Não                                                                                                    |            |
| SELECIONE O EVENTO                                                                                                    |            |
| Viabilidade de Inscrição de primeiro estabelecimento (Matriz) e dos demais estabelecimentos (Filiat)                                                                                                    |            |
| Viabilidade de Alteração                                                                                                    |            |
| Solicitação e Regularização de Inscrição                                                                                                    |            |
| FORMULÂRIOS DE CONTRIBUINTES EXCLUSIVOS DA SEFAZ                                                                                                    |            |
|                                                                                                    |            |
| V2.2.2 REGIN @ Producedo por Producedo por P |            |

 Após o Registro na JUCERJA ou RCPJ, deverá realizar o acompanhamento do protocolo no REGIN. Para acompanhar: Acesse https://www.marica.rj.gov.br/ deslize a página para baixo até "O QUE VOCÊ PRECISA?", selecionar SERVIÇOS EMPRESA > EMPREENDA FACIL. 1. Na página Empreenda Fácil, clique em **ACESSAR** para que seja feita a consulta do protocolo.

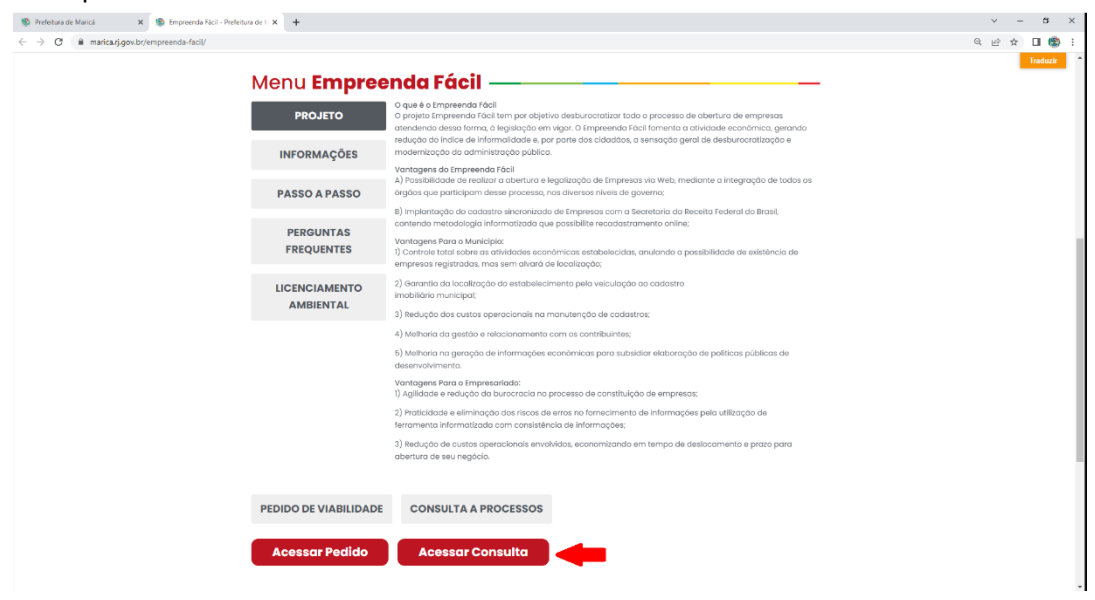

2. Informar o nº do protocolo e clicar em "buscar".

| 🐒 Prefotura de Marica X 🔯 Empreonda Fácil - Prefotura de l' X 🔕 www.juceja.j.gov/br/tar.juntar/j X 🕂 |                              | ~ |      | a | ×   |
|----------------------------------------------------------------------------------------------------|------------------------------|---|------|---|-----|
| ← → C ▲ Não seguro   jucerjari,gov.br/tax.juntari/con_viabilidadeselecaceaterno.aspx                 |                              | 1 | 9 \$ |   | 9 E |
| Consuita de Protocolos<br>Jurice Ria                                                                 | Integrador da De Sin<br>2223 |   |      |   |     |
| Acompanhe aqui o andamento do Pedido de Viabilidade ou do Protocolo de Legaliza                      | ção do Órgão de registro.    |   |      |   |     |
| N' de Protocolo                                                                                      |                              |   |      |   |     |

## 3. Selecione "Pendências".

| Prefeitura de Maricá x 1 Empreenda Fácil - Prefeitura de                                                                 | e I 🗙 🔞 Consulta de Processos        | × +                               |                                      |                     | ~ - @ × |  |
|----------------------------------------------------------------------------------------------------|--------------------------------------|-----------------------------------|--------------------------------------|---------------------|---------|--|
| 🗧 🗦 😋 🚺 Não reguno   jucerja-jgov.br/tac.juntarj/CON_Dadosidentificacion.aspuñid=00202209238078pTipo=18pTipoTela=CONSUIA |                                      |                                   |                                      |                     |         |  |
| 5                                                                                                    | Consulta de Protocolos               |                                   |                                      |                     |         |  |
| UL.                                                                                                    | CERJA                                |                                   |                                      |                     |         |  |
| A                                                                                                    | companhe aqui o andamento do l       | Pedido de Viabilidade ou do Proto | colo de Legalização do Órgão de regi | stro. Nova Consulta |         |  |
| N                                                                                                    | N° do Protocolo                      | Situação                          |                                      |                     |         |  |
|                                                                                                    |                                      | PENDENTE DE AVALIAÇ               | ÃO (OUTRAS INTITUIÇÕES)              |                     |         |  |
| C                                                                                                    | Data de Atualização                  | Data de Constituição              |                                      |                     |         |  |
|                                                                                                    | 19/01/2022                           | 19/01/2022                        |                                      |                     |         |  |
| c                                                                                                    | :NPJ                                 | NIRE/Matrícula                    | NIRE/Matrícula                       |                     |         |  |
|                                                                                                    |                                      |                                   |                                      |                     |         |  |
| N                                                                                                    | Nome da Empresa                      |                                   |                                      |                     |         |  |
|                                                                                                    | SERVIÇOS LTDA                        |                                   |                                      |                     |         |  |
| N                                                                                                    | Município                            |                                   | N° Viabilidade                       |                     |         |  |
|                                                                                                    | MARICA                               |                                   |                                      |                     |         |  |
| N                                                                                                    | Número de Inscrição                  | Alvará Prefeitura                 | Cadastro Imobiliário                 |                     |         |  |
|                                                                                                    |                                      |                                   |                                      |                     |         |  |
| c                                                                                                    | Cadastro ISS                         | Alvará VISA                       | Alvará Corpo de Bombeiros            | Mary Barrow         |         |  |
|                                                                                                    |                                      |                                   |                                      | Visualizar          |         |  |
| E                                                                                                    | ventos                               |                                   |                                      |                     |         |  |
| r c                                                                                                    | lódigo Descrição                     |                                   |                                      |                     |         |  |
| 1                                                                                                    | 01 Inscrição de primeiro estabelecir | nento                             |                                      |                     |         |  |
|                                                                                                    | Viabilidade Pendências Baix          | ar Arquivo                        |                                      |                     |         |  |
|                                                                                                    |                                      |                                   |                                      |                     |         |  |
|                                                                                                    | T                                    |                                   |                                      |                     |         |  |

| Swww.jucerja.rj.gov.br/tax.juntasj/CON_InstituicaeProtocolo.aspx?id=00202209298078;pTipt   | oTela=CONSULTA - Google Chrome  |                      |                            |                             |              | -   | • × |
|--------------------------------------------------------------------------------------------|---------------------------------|----------------------|----------------------------|-----------------------------|--------------|-----|-----|
| ▲ Não seguro   jucerja.rj.gov.br/tax.juntarj/CON_InstituicaoProtocolo.aspx?id=             | =0020220929807&pTipoTela=CONSU  | LTA                  |                            |                             |              |     |     |
|                                                                                            |                                 |                      |                            | Integrac                    |              |     |     |
|                                                                                            | Consulta de Pe                  | ndências             |                            |                             | 2023         |     |     |
| (T)                                                                                        | Junta Comercial do Estado do    | Rio de Janeiro       |                            |                             |              |     |     |
| UICER IA                                                                                   | <b>A</b>                        |                      |                            |                             |              |     |     |
| JOCCHAR                                                                                    |                                 |                      |                            |                             |              |     |     |
| Acommut                                                                                    | a aqui o andamento de Bodido    | de Visbilldade ou d  | o Protocolo do Logalizació | o do Óraño do realstro      |              |     |     |
| Acompany                                                                                   | e aqui o andamento do Fedido    | de viabilidade ou d  | o Protocolo de Legalizaçã  | o do orgao de registro.     | ova Consulta |     |     |
| N° do Pro                                                                                  | tocolo                          | Nome da Em           | presa                      |                             |              |     |     |
| 00                                                                                         | 807                             | SERVICO              | ITDA                       |                             |              |     |     |
|                                                                                            |                                 | ourryo.              |                            |                             |              |     |     |
|                                                                                            |                                 |                      |                            |                             |              |     |     |
| Instituições                                                                               |                                 |                      |                            | Data de Finalização         |              |     |     |
| CORPODEE                                                                                   | BOMBEIROS MILITAR DO ESTADO DO  | RIO DE JANEIRO       |                            | 02/02/2022 14:52:00         |              |     |     |
| PREFEITURA                                                                                 | A MUNICIPAL DE MARICA           |                      |                            | 19/01/2022 17:46:00         |              |     |     |
| Second Second                                                                              |                                 | C WHENTO             |                            | 100002022 11:00000          |              |     |     |
|                                                                                            |                                 |                      |                            |                             |              |     |     |
|                                                                                            |                                 |                      |                            |                             |              |     |     |
|                                                                                            |                                 |                      |                            |                             |              |     |     |
|                                                                                            |                                 |                      |                            |                             |              |     |     |
|                                                                                            |                                 |                      |                            |                             |              |     |     |
|                                                                                            |                                 |                      |                            |                             |              |     |     |
|                                                                                            |                                 |                      |                            |                             |              |     |     |
| 🕲 www.jucerja.rj.gov.br/tax.juntarj/CON_InstituicaoProtocolo.aspx?id=0020220929807&pTipoTi | Fela=CONSULTA - Google Chrome   |                      |                            |                             |              | - 0 | ×   |
| A Não seguro inceria ri.gov.br/tax.iuntari/CON InstituicaoProtocolo asov?id=0              | 0020220929807&nTipoTela=CONSULT | A.                   |                            |                             |              |     |     |
|                                                                                            |                                 |                      |                            | Integrado                   | r da DEDENIO |     |     |
|                                                                                            | Consulta de Pen                 | dências              |                            | integrado                   | O 7 JUL      |     |     |
| 101                                                                                        | oonsulta de l'en                | identitus            |                            |                             | 2023         |     |     |
|                                                                                            | Junta Comercial do Estado do Mi | io de Janeiro        |                            |                             |              |     |     |
| JUCERJA                                                                                    |                                 |                      |                            |                             |              |     |     |
|                                                                                            |                                 |                      |                            |                             |              |     |     |
|                                                                                            |                                 |                      |                            |                             |              |     |     |
| Acompanne                                                                                  | e aqui o andamento do redido d  | se viabilidade ou do | Protocolo de Legalização   | do Orgao de registro.       | a Consulta   |     |     |
| Mi de Break                                                                                | la                              | Nama da Ema          |                            |                             |              |     |     |
|                                                                                            | 007                             | score conp           | TOA                        |                             |              |     |     |
| 00                                                                                         | 807                             | SERVIÇUS L           | IDA                        |                             |              |     |     |
|                                                                                            |                                 |                      |                            |                             |              |     |     |
|                                                                                            |                                 |                      |                            |                             |              |     |     |
| Instituições                                                                               |                                 | 10.05 UNC 00         |                            | Data de Finalização         |              |     |     |
| CURPO DE BO                                                                                | DMBEIROS MILITAR DO ESTADO DO R | IO DE JANEIRO        |                            | 02/02/2022 14:52:00         |              |     |     |
| SECRETADIA                                                                                 | DE FAZENDA DO ESTADO DO RIO DE  | IANEIDO              |                            | 19/01/2022 17:46:00         |              |     |     |
| SECKE INNAT                                                                                | DE FREERIN DO ESTRUO DO RIO DE. | JANERO .             |                            | 1310/12022 11:40:00         |              |     |     |
| Visualizar And                                                                             | exos                            |                      |                            |                             |              |     |     |
|                                                                                            |                                 |                      |                            |                             |              |     |     |
| Áreas da Instit                                                                            | ituição D                       | lata de Envio        | Data de Resposta           | Status                      |              |     |     |
| SETOR DE ALV                                                                               | VARA 1                          | 9/01/2022 16:40:43   | 18                         | ENVIADO AGUARDANDO RESPOSTA |              |     |     |
| FISCALIZAÇÃO                                                                               | O DE POSTURAS 1                 | 9/01/2022 16 40 43   |                            | ENVIADO AGUARDANDO RESPOSTA |              |     |     |
| TRIBUTAÇÃO                                                                                 | E CADASTRO 1                    | 9/01/2022 16:40:43   |                            | ENVIADO AGUARDANDO RESPOSTA |              |     |     |
| FISCALIZACAC                                                                               | D TRIBUTARIA 1                  | 9/01/2022 16:40 43   | 24/01/2022 14:43:33        | DEPERIDO                    |              |     |     |
| DOCUMENTO:                                                                                 | S 1                             | 9/01/2022 10:40:43   | 19/01/2022 12:21:59        | DEFERIDO                    |              |     |     |
| Documento                                                                                  |                                 |                      |                            |                             |              |     |     |
| Total: - Página:                                                                           | anterior << <[>> >> I           | Próximo              |                            |                             |              |     |     |

4. Clique em **PREFEITURA MUNICIPAL DE MARICÁ** > **VISUALIZAR ANEXOS**.

5. O alvará automático será emitido somente para atividades de baixo e médio risco conforme selecionado (demonstrativo de acesso interno) logo abaixo.

| Ativ     | idade Econômica Principa  |                                                                                                    |  |
|----------|---------------------------|----------------------------------------------------------------------------------------------------|--|
| $\Box$   | Risco III - Alto Risco 🗸  | 649408 - COMÉRCIO ATACADISTA DE PRODUTOS DE HIGIENE, LIMPEZA E CONSERVAÇÃO DOMICILIAR [Não Exercída no Endereço]                                                 |  |
| Ativ     | idade Econômica Secundá   | a(s)                                                                                                    |  |
|          | Risco III - Alto Risco 🗸  | 600602 - DISTRIBUIÇÃO DE ÁGUA POR CAMINHÕES [Não Exercída no Endereço]                                                                                           |  |
|          | Risco III - Alto Risco 🗸  | 120400 - CONSTRUÇÃO DE EDIFÍCIOS [Não Exercída no Endereço]                                                                                                    |  |
| ✓        | Risco II - Médio Risco 🗸  | 321500 - INSTALAÇÃO E MANUTENÇÃO ELÉTRICA <b>(Não Exercída no Endereço)</b>                                                                                      |  |
| ✓        | Risco II - Médio Risco 🗸  | 330404 - SERVIÇOS DE PINTURA DE EDIFÍCIOS EM GERAL [Não Exercída no Endereço]                                                                                    |  |
| ✓        | Risco II - Médio Risco 🗸  | 511101 - COMÉRCIO A VAREJO DE AUTOMÓVEIS, CAMIONETAS E UTILITÁRIOS NOVOS [Não Exercída no Endereço]                                                              |  |
|          | Risco III - Alto Risco 🗸  | 520005 - SERVIÇOS DE LAVAGEM, LUBRIFICAÇÃO E POLIMENTO DE VEÍCULOS AUTOMOTORES [Não Exercída no Endereço]                                                        |  |
| ✓        | Risco I - Baixo Risco 💌   | 613300 - REPRESENTANTES COMERCIAIS E AGENTES DO COMÉRCIO DE MADEIRA, MATERIAL DE CONSTRUÇÃO E FERRAGENS [Não Exercída no Endereço]                               |  |
| ✓        | Risco I - Baixo Risco 🛛 🗙 | 618499 - OUTROS REPRESENTANTES COMERCIAIS E AGENTES DO COMÉRCIO ESPECIALIZADO EM PRODUTOS NÃO ESPECIFICADOS ANTERIORMENTE [Não Exercída no Endereço]             |  |
|          | Risco III - Alto Risco 🗸  | 633801 - COMÉRCIO ATACADISTA DE FRUTAS, VERDURAS, RAÍZES, TUBÉRCULOS, HORTALIÇAS E LEGUMES FRESCOS [Não Exercída no Endereço]                                    |  |
|          | Risco III - Alto Risco 🗸  | 635401 - COMÉRCIO ATACADISTA DE ÁGUA MINERAL [Não Exercída no Endereço]                                                                                          |  |
|          | Risco III - Alto Risco 🗸  | 641902 - COMÉRCIO ATACADISTA DE ARTIGOS DE CAMA, MESA E BANHO [Não Exercída no Endereço]                                                                         |  |
|          | Risco III - Alto Risco 🗸  | 642702 - COMÉRCIO ATACADISTA DE ROUPAS E ACESSÓRIOS PARA USO PROFISSIONAL E DE SEGURANÇA DO TRABALHO [Não Exercída no Endereço]                                  |  |
|          | Risco III - Alto Risco 🗸  | 649499 - COMÉRCIO ATACADISTA DE OUTROS EQUIPAMENTOS E ARTIGOS DE USO PESSOAL E DOMÉSTICO NÃO ESPECIFICADOS ANTERIORMENTE [Não Exercída no Endereço]              |  |
|          | Risco III - Alto Risco 🗸  | 651601 - COMÉRCIO ATACADISTA DE EQUIPAMENTOS DE INFORMÁTICA [Não Exercída no Endereço]                                                                           |  |
|          | Risco III - Alto Risco 🗸  | 669999 - COMÉRCIO ATACADISTA DE OUTRAS MÁQUINAS E EQUIPAMENTOS NÃO ESPECIFICADOS ANTERIORMENTE; PARTES E PEÇAS [Não Exercída no Endereço]                        |  |
|          | Risco III - Alto Risco 🗸  | 673700 - COMÉRCIO ATACADISTA DE MATERIAL ELÉTRICO [Não Exercída no Endereço]                                                                                     |  |
|          | Risco III - Alto Risco 🗸  | 679604 - COMÉRCIO ATACADISTA ESPECIALIZADO DE MATERIAIS DE CONSTRUÇÃO NÃO ESPECIFICADOS ANTERIORMENTE [Não Exercída no Endereço]                                 |  |
|          | Risco III - Alto Risco 🗸  | 686902 - COMÉRCIO ATACADISTA DE EMBALAGENS [Não Exercída no Endereço]                                                                                            |  |
| ~        | Risco II - Médio Risco 🗸  | 712100 - COMÉRCIO VAREJISTA DE MERCADORIAS EM GERAL, COM PREDOMINÂNCIA DE PRODUTOS ALIMENTÍCIOS - MINIMERCADOS, MERCEARIAS E ARMAZÉNS [Não Exercída no Endereço] |  |
| ~        | Risco I - Baixo Risco 🗸   | 754701 - COMÉRCIO VAREJISTA DE MÓVEIS <b>[Não Exercída no Endereço]</b>                                                                                          |  |
| <b></b>  | Risco I - Baixo Risco 🗸   | 763602 - COMÉRCIO VAREJISTA DE ARTIGOS ESPORTIVOS [Não Exercída no Endereço]                                                                                     |  |
|          | Risco III - Alto Risco 🗸  | 771701 - COMÉRCIO VAREJISTA DE PRODUTOS FARMACÊUTICOS, SEM MANIPULAÇÃO DE FÓRMULAS [Não Exercida no Endereço]                                                    |  |
| ~        | Risco I - Baixo Risco 🗸   | 229002 - SERVIÇOS DE REBOQUE DE VEÍCULOS [Não Exercída no Endereço]                                                                                              |  |
|          | Risco II - Médio Risco 🗸  | 620102 - SERVIÇOS DE ALIMENTAÇÃO PARA EVENTOS E RECEPÇÕES - BUFÉ <b>[Não Exercída no Endereço]</b>                                                               |  |
|          | Risco III - Alto Risco 🗸  | 739003 - ALUGUEL DE PALCOS, COBERTURAS E OUTRAS ESTRUTURAS DE USO TEMPORÁRIO, EXCETO ANDAIMES [Não Exercída no Endereço]                                         |  |
| <b>_</b> | Risco I - Baixo Risco 🗸   | 011101 - ATIVIDADES DE VIGILÂNCIA E SEGURANÇA PRIVADA [Não Exercída no Endereço]                                                                                 |  |
|          | Risco I - Baixo Risco 🗸   | 111700 - SERVIÇOS COMBINADOS PARA APOIO A EDIFÍCIOS, EXCETO CONDOMÍNIOS PREDIAIS [Não Exercída no Endereço]                                                      |  |
|          | Risco III - Alto Risco 🗸  | 129000 - ATIVIDADES DE LIMPEZA NÃO ESPECIFICADAS ANTERIORMENTE <b>[Não Exercída no Endereço]</b>                                                                 |  |
| <b>_</b> | Risco I - Baixo Risco 🗸   | 550302 - ATIVIDADES DE APOIO À EDUCAÇÃO, EXCETO CAIXAS ESCOLARES <b>[Não Exercída no Endereço]</b>                                                               |  |
| <u> </u> | Risco II - Médio Risco 🗸  | 591100 - ENSINO DE ESPORTES [Não Exercída no Endereço]                                                                                                    |  |
| <b>_</b> | Risco I - Baixo Risco 🗸   | 319101 - PRODUÇÃO E PROMOÇÃO DE EVENTOS ESPORTIVOS [Não Exercída no Endereço]                                                                                    |  |
| ~        | Risco I - Baixo Risco 🗸   | 521500 - REPARAÇÃO E MANUTENÇÃO DE EQUIPAMENTOS ELETROELETRONICOS DE USO PESSOAL E DOMESTICO [Não Exercída no Endereço]                                          |  |

6. Alvará emitido somente com as atividades de baixo e médio risco, conforme exemplo abaixo:

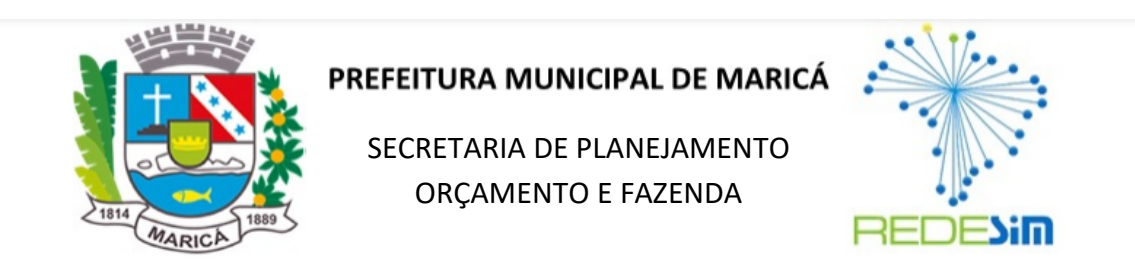

## ALVARÁ DEFINITIVO DE LICENÇA PARA LOCALIZAÇÃO E FUNCIONAMENTO

| Número do Alvará                                                                                                    | Número da Inscrição Municipal                          | CNPJ da Empresa                           |  |  |  |  |  |
|----------------------------------------------------------------------------------------------------|--------------------------------------------------------|-------------------------------------------|--|--|--|--|--|
|                                                                                                    |                                                        |                                           |  |  |  |  |  |
| Nome da Empresa                                                                                                    |                                                        |                                           |  |  |  |  |  |
| Inscrição Imobiliária                                                                                                    | Data de Emissão                                        |                                           |  |  |  |  |  |
|                                                                                                    | 00                                                     | 19/01/2022                                |  |  |  |  |  |
| Endereço da Empresa                                                                                                    |                                                        |                                           |  |  |  |  |  |
| Classificação de Risco: Regra de Risco Estadua                                                                                                    | 1                                                      |                                           |  |  |  |  |  |
| Classificação de risco das atividades abaixo: [1                                                                                                    | 1] Atividade de baixo risco B.   [2] Atividade de baix | ko risco A – Dispensada de Licenciamento. |  |  |  |  |  |
| Atividade Econômica Principal                                                                                                    |                                                        |                                           |  |  |  |  |  |
| Atividades Secundárias<br>Atividades Secundárias<br>4321500 [1] – INSTALAÇÃO E MANUTENÇÃO ELÉTRICA<br>4330404 [1] – SERVIÇOS DE PINTURA DE EDIFÍCIOS EM GERAL<br>4511101 [1] – COMÉRCIO A VAREJO DE AUTOMÓVEIS, CAMIONETAS E UTILITÁRIOS NOVOS<br>4613300 [2] – REPRESENTANTES COMERCIAIS E AGENTES DO COMÉRCIO DE MADEIRA, MATERIAL DE CONSTRUÇÃO E FERRAGENS<br>4618499 [2] – OUTROS REPRESENTANTES COMERCIAIS E AGENTES DO COMÉRCIO ESPECIALIZADO EM PRODUTOS NÃO<br>ESPECIFICADOS ANTERIORMENTE<br>4712100 [1] – COMÉRCIO VAREJISTA DE MERCADORIAS EM GERAL, COM PREDOMINÂNCIA DE PRODUTOS ALIMENTÍCIOS –<br>MINIMERCADOS, MERCEARIAS E ARMAZÉNS<br>4754701 [2] – COMÉRCIO VAREJISTA DE MÓVEIS<br>4763802 [2] – COMÉRCIO VAREJISTA DE MÓVEIS<br>5229002 [2] – SERVIÇOS DE REBOQUE DE VEÍCULOS<br>5229002 [2] – SERVIÇOS DE ALIMENTAÇÃO PARA EVENTOS E RECEPÇÕES – BUFÉ<br>8011101 [2] – ATIVIDADES DE VIGILÂNCIA E SEGURANÇA PRIVADA<br>8111700 [2] – SERVIÇOS COMBINADOS PARA APOIO A EDIFÍCIOS, EXCETO CONDOMÍNIOS PREDIAIS<br>8550302 [2] – ATIVIDADES DE VIGILÂNCIA E SEGURANÇA PRIVADA<br>811100 [2] – SERVIÇOS COMBINADOS PARA APOIO A EDIFÍCIOS, EXCETO CONDOMÍNIOS PREDIAIS<br>8550302 [2] – ATIVIDADES DE APOIO À EDUCAÇÃO, EXCETO CAIXAS ESCOLARES<br>8591100 [1] – ENSINO DE ESPORTES<br>9319101 [2] – PRODUÇÃO E PROMOÇÃO DE EQUIPAMENTOS ELETROELETRÔNICOS DE USO PESSOAL E DOMÉSTICO |                                                        |                                           |  |  |  |  |  |

O presente espelho não reconhece ou confere qualquer direito de posse ou de titularidade com relação ao imóvel onde se encontra o estabelecimento e não supre ou substitui nenhuma licença com certificado emitido por outros órgãos como INEA, DNPM, IBMA, IPHAN, DRM, CBMERJ, Órgãos fiscalizadores do exercício profissional, Vigilância Sanitária, dentre outros.

Observação